## Szybka instalacja kamer YUC – YUDOR

W celu szybkiej instalacji kamer w sieci wewnętrznej, zalecane jest uruchomienie programu dostarczonego wraz z płytą CD, IP INSTALLER. Program pozwala na ustawienie IP każdej kamery w każdych warunkach sieciowych (inna podsieć itp) Dane fabryczne kamery: IP: 192.168.1.200 Login: admin Hasło: admin

#### Instalacja zasilania 12VDC WAŻNE

W kamerach z kablami w środku obudowy, jeżeli jest wymagane – możemy kamerę zasilić napięciem typu 12VDC. Podłączenie wymaga poprawnej biegunowości: do czerwonego przewodu – podłaczamy "+", do czarnego "-".

## Instalacja PoE WAŻNE

Kamery YUC – działają w standardzie PoE IEEE 802.3af, prąd wejściowy to 48VDC. Należy bezwzględnie stosować się do standardów zarabiania kabli z wtykami RJ-45. W innym przypadku kamera może ulec uszkodzeniu – co nie podlega warunkom gwarancji. Nie zalecane jest stosowanie połączenia krosowanego z zasilaniem PoE.

Rysunek poniżej prezentuje jeden z obowiązujących standardów połączeniowych LAN-PoE.

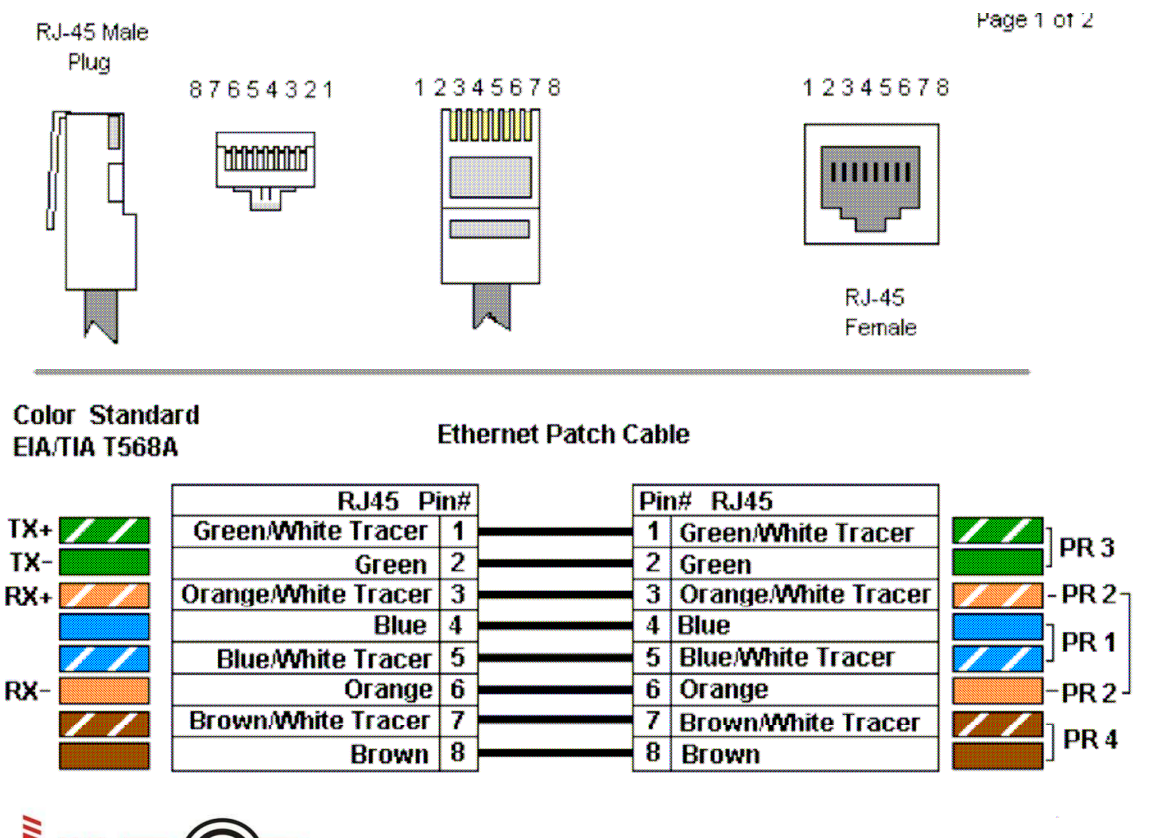

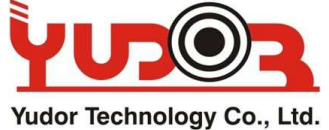

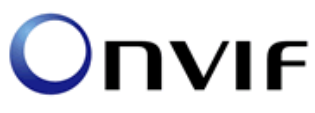

# SKRÓCONA INSTRUKCJA OBSŁUGI KAMER YUDOR

YUC-Hxxx, YUC-Hixxx-, YUC-xxx,

#### PHU MERX. <u>www.merx.com.pl</u> Kopiowanie zabronione!

*Kamery IP – Rejestratory NVR – Video-serwery – Kamery WIFI* Instrukcja Uruchomienia Kamer YUDOR

#### Spis Treści:

| I   | nstalacja PoE WAŻNE                                              | 1          |
|-----|------------------------------------------------------------------|------------|
| 1.  | Wprowadzenie                                                     | 4          |
| 2.  | Uruchomienie kamery                                              | 4          |
| 3.  | Ustawienia kamery – przeglądarka                                 | 5          |
| 4.  | Ustawienia systemowe - konfiguracja                              | 7          |
| 5.  | Ustawienia System – użytkownicy                                  |            |
| 6.  | System – aktualizacja                                            | 9          |
| 7.  | Sieć – ustawienia IP                                             |            |
| 8.  | Sieć – PPPOE                                                     |            |
| 9.  | Sieć – DDNS                                                      |            |
| 10. | Sieć – poczta i FTP                                              | 12         |
| 11. | Ustawienia AV – Obraz                                            |            |
| 12. | Ustawienia AV- parametry strumienia IP                           | 14         |
| 13. | Ustawienia AV – Dźwięk                                           | <b>16</b>  |
| 14. | Zdarzenia – Ustawienia zdarzeń – detekcja ruchu                  | <b> 16</b> |
| 15. | Zdarzenia – Schedule – Harmonogram                               |            |
| 16. | Zdarzenia – ustawienia wejść / wyjść IO                          |            |
| 17. | Zdarzenia – dziennik zdarzeń                                     |            |
| 18. | Zdarzenia - ustawienia karty SD – ustawienie nagrań na karcie SD |            |

## 1. Wprowadzenie

Kamery YUC – są kamerami megapikselowymi, przeznaczonymi do zastosowań monitoringu wizyjnego w każdych warunkach.

Kamer wewnętrznych nie należy instalować na zewnątrz.

Kamery zewnętrzne – można stosować na zewnątrz. Przetestowano te kamery w temeperaturach od –35 stopni do +30 stopni.

Montaż kart SD, powinien odbywać się przy wyłączonym zasilaniu kamery

Demontaż kart SD – należy pamiętać o wyłączeniu zasilania.

Zasilanie PoE, działa w stadardzie IEEE 802.3af, należy bezwzględnie przestrzegać tego standardu.

Instalacja karty SD- oraz nagrywanie z detekcji ruchu, może wpływać na wyświetlanie ilości klatek przez kamerę w przypadkach gdzie ustawiony jest wysoki bitrate kompresji (powyżej 6mbit).

Kamery obsługują kasty SD-SDHC - lista kompatybilnych oraz przetestowanych kart, znajduje się na stronie <u>www.merx.com.pl</u>

## 2. Uruchomienie kamery

Podłącz kamerę do zasilania.

Podłącz kamerę do istniejącej sieci LAN. Jeżeli kamera jest z funkcją WIFI, podłącz na początek sieć LAN.

Uruchom z dołaczonej płyty instalacyjnej program IPINSTALLER

|                        | IP Address             |         |     |        |
|------------------------|------------------------|---------|-----|--------|
| IP_Camera              | 192.168.000.061        | Name    |     |        |
| IP_Camera              | 192.168.000.244        | тр      | í – |        |
| IP_Camera              | 192.168.000.056        | 11      |     |        |
| IP_Camera              | 192.168.000.089        | Netmask |     |        |
|                        |                        | Gateway |     |        |
|                        |                        | DNS 1   |     |        |
|                        |                        | DNS 2   |     |        |
|                        |                        | Port1   |     |        |
|                        |                        | MAC     |     |        |
|                        | Search Device          |         |     | Submit |
| o Change Device Name I | P address, and Gateway |         |     |        |

Po uruchomieniu, program automatycznie znajdzie wszystkie kamery IPYUDOR w twojej sieci LAN.

Dopasuj IP kamer do istniejącej sieci LAN. Tzn Jeżeli urządzenia w sieci LAN – mają IP np. 192.168.1.xxx to kamery IP też powinny mieć ip z puli 192.168.1.xxx Dopasowanie kamer:

Zaznacz na liście kamerę, po prawej stronie można zmieniać IP kamery

| Server Name                                                                                        | IP Address                                                          | _       |     | atic   | O DHC | F   |  |  |
|----------------------------------------------------------------------------------------------------|---------------------------------------------------------------------|---------|-----|--------|-------|-----|--|--|
| P_Camera                                                                                           | 192.168.000.061<br>192.168.000.2 <i>44</i>                          | Name    | J   | IP_Ca  | amera |     |  |  |
| P Camera                                                                                           | 192.168.000.056                                                     | IP      | 192 | 168    | 0     | 61  |  |  |
| P_Camera                                                                                           | 192.168.000.089                                                     | Netmask | 255 | 255    | 255   | 0   |  |  |
|                                                                                                    |                                                                     | Gateway | 192 | 168    | 0     | 250 |  |  |
|                                                                                                    |                                                                     | DNS 1   | 192 | 168    | 0     | 250 |  |  |
|                                                                                                    |                                                                     | DNS 2   | 168 | 95     | 192   | 1   |  |  |
|                                                                                                    |                                                                     | Port1   |     | 8      | 0     |     |  |  |
|                                                                                                    |                                                                     | MAC     | 00: | 0D:F0: | 8E:36 | :43 |  |  |
|                                                                                                    | Search Device                                                       |         |     |        | Subr  | nit |  |  |
| ) Change Device Name,<br>Select the device on the<br>Change network parame<br>Press Submit button. | IP address, and Gateway:<br>e left side.<br>eter on the right side. | :       |     |        |       |     |  |  |

W celu wprowadzenia zmian – naciśnij przycisk Submit

Naciskając dwu-klikiem na kamerę w liście, program automatycznie otworzy domyślną przeglądarkę internetową – wyświetli się dostęp do kamery.

3. Ustawienia kamery – przeglądarka

Logowanie: Domyślne hasło dla wszystkich kamer YUC: admin Login: admin

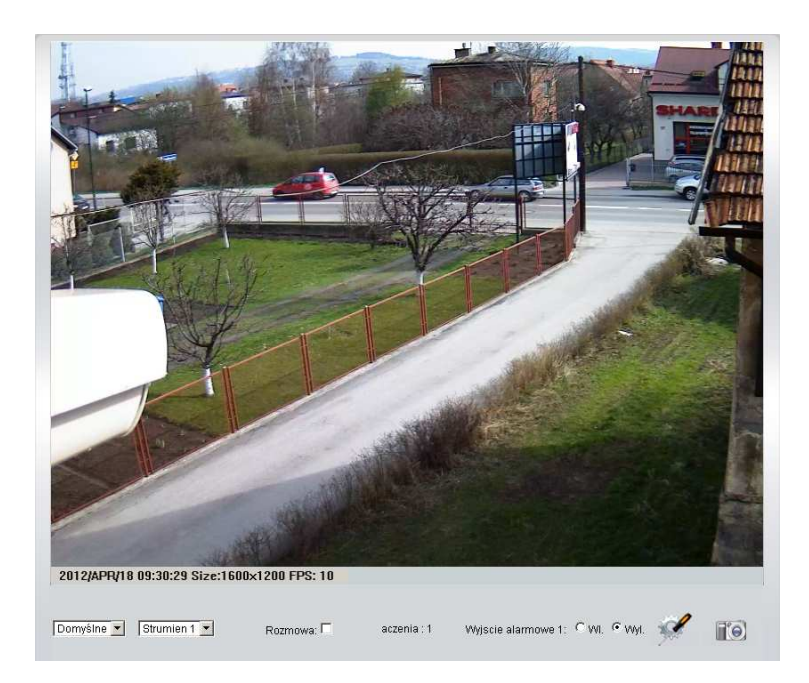

Pojawi się okno – gdzie widać obraz z kamery.

Oraz opcje:

Domyślne 🔻

Wyświetlanie powiększenia obrazu.

Strumien 1 💌

Wybór strumienia wyświetlania – strumienie można konfigurować w opcjach. W przypadku wolniejszych łącz zaleca się używanie strumienia 2 do podglądu.

Wybór strumienia jest zapamiętywany przez kamerę, przy ponownym połączeniu z tego samego komputera – kamera automatycznie przełączy się we wcześniejszy strumień.

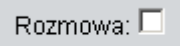

Nadawanie audio, przez podłączony do komputera mikrofon. Należy pamiętać o podłączeniu głośników do kamery IP - do wyjście audio OUT.

aczenia : 1

Ilość podłączonych klientów do kamery w tym momencie. Maksymalna ilość połączeń dla kamer YUC: 10

Wyjscie alarmowe 1: 🔍 WI. 💿 Wyl.

Sterowanie wyjściem alarmowym w kamerze.

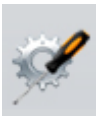

Uruchomienie Konfiguracji kamery

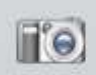

Zrzut Ekranu

## 4. Ustawienia systemowe - konfiguracja

Po wejściu w ustawienia kamery pojawia się okno konfiguracji:

| <b>1</b> 3 | ystem                        | Siec                        | Ustawienia<br>A/V                           | Zdarzenia |  |
|------------|------------------------------|-----------------------------|---------------------------------------------|-----------|--|
|            |                              | Inf                         | ormacje systemowe                           |           |  |
|            | Informacje o                 | serwerze                    |                                             |           |  |
|            | Adres MAC:                   | 00:0F:0D:22:9F:5            | īD                                          |           |  |
|            | Serwer:                      | IP_Camera                   | 🔲 🗖 Status Bar                              |           |  |
|            | LED Indicat                  | or:  ON OFF                 |                                             |           |  |
|            | Jezyk :                      | C English                   | ○ 繁體中文 ○ 简体中文                               | C French  |  |
|            |                              | C Russian                   | C Italian C Spanish                         | C German  |  |
|            |                              | C Portuguese                | • Polish • Japanese                         |           |  |
|            | Ustawienia                   |                             |                                             |           |  |
|            | Time Stamp                   | : Owi, €wy                  |                                             |           |  |
|            | Text:                        | C Enabled 🔍 🖸               | )isabled                                    |           |  |
|            |                              | OSD_Display                 | Text Edit                                   |           |  |
|            | Ustawienia c                 | zasu                        |                                             |           |  |
|            | Czas serwera<br>Format daty: | © yy/mm/dd €                | me Zone: GM I +02:00<br>mm/dd/yy C dd/mm/yy |           |  |
|            | Strefa czasow                | /a: GMT+02:00               |                                             |           |  |
|            | 🗖 Enable D                   | aylight Saving:             |                                             |           |  |
|            | C NTP                        |                             |                                             |           |  |
|            | Serwer N                     | TP: 198.123.30.132          |                                             |           |  |
|            | Odswiez                      | anie: 6 💌 Hour              |                                             |           |  |
|            | Time Shi                     | nt: 0 Min [-1               | 4401440]                                    |           |  |
|            | C Czas kor                   | nputera PC                  |                                             |           |  |
|            | Data:                        | 2012/4/18                   |                                             |           |  |
|            | Czas:                        | 9:49:16                     |                                             |           |  |
|            | C Reczna k                   | onfiguracja                 |                                             |           |  |
|            | Data:                        | 2012/4/18                   |                                             |           |  |
|            | Czas:                        | 9:48:48                     |                                             |           |  |
|            | O Data i cz                  | ,<br>as pozostaja bez zmiar |                                             |           |  |
|            | 2,3,4,1,02                   |                             |                                             | Zastosui  |  |

Opcje:

Adres MAC: unikalny adres światowy każdej kamery MAC Serwer: nazwa kamery wyświetlania w programach NVR, IP INSTALLER i innych Status Bar: w przypadku zaznaczenia – wyświetlanie nazwy na obrazie kamery w przeglądarce

LED indicator: działa w przypadku kamer zewnętrznych, można włączyć i wyłączyć zieloną diodę IR sygnalizującą pracę sieciową kamery IP Język: wybór języka.

Ustawienia:

Time Stamp: nakładanie na obraz z kamery znacznika czasu (godzina, data) Text: konfiguracja nakładanego tekstu na obraz z kamery Przykład:

2011/12/07 11808811

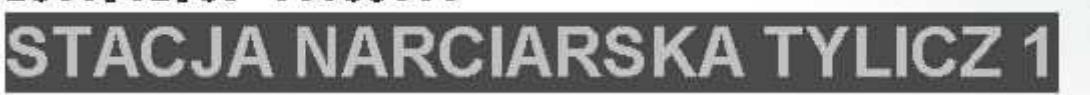

Ustawienia czasu:

W tych opcjach możemy ustawić wszystkie opcje dotyczące zarządzania zegarem czasu kamery.

### 5. Ustawienia System – użytkownicy

| Funkcja użytko    | wnicy            |                  |          |  |  |  |  |  |
|-------------------|------------------|------------------|----------|--|--|--|--|--|
|                   | Uzytkownicy      |                  |          |  |  |  |  |  |
| Logowanie anonii  | nowe             |                  |          |  |  |  |  |  |
|                   | O <sub>TAK</sub> | ⊙ <sub>NIE</sub> | Zastosuj |  |  |  |  |  |
| Dodaj uzytkownik  | a                |                  |          |  |  |  |  |  |
| Uzytkownik:       |                  |                  |          |  |  |  |  |  |
| Haslo:            |                  |                  |          |  |  |  |  |  |
| Potwierdzenie:    |                  |                  |          |  |  |  |  |  |
|                   |                  |                  | Dodaj    |  |  |  |  |  |
| Lista uzytkowniko | w                |                  |          |  |  |  |  |  |
| Uzytkownik        | Grupa            | Modyfikuj        | Usun     |  |  |  |  |  |
| admin             | Administrator    | Edit             |          |  |  |  |  |  |

Opcja umożliwiająca konfigurację dostępu dla różnych użytkowników do kamery.

#### ZMIANA HASŁA:

W liście użytkowników naciśnij EDIT.

| 🦻 Bez tytułu - Google Chrome |          |
|------------------------------|----------|
| 🔇 about:blank                |          |
| Konfiguracja uzytkownikow    |          |
| Uzytkownik: admin            | ]        |
| Haslo:                       |          |
| Potwierdzenie:               | Zastosuj |
|                              |          |
| admin Administrator          | Edit     |

W tej opcji można zmienić hasło dla każdego użytkownika

6. System – aktualizacja

|                                  | Aktualizacja systemu                                                                        |                                               |  |
|----------------------------------|---------------------------------------------------------------------------------------------|-----------------------------------------------|--|
| ktualizacja firmware             | 'u                                                                                          |                                               |  |
| Wersja firmware'u:               | V1.0.36_Y                                                                                   |                                               |  |
| Nowy firmware:                   | Wybierz plik Nie wybrano pliku                                                              |                                               |  |
|                                  |                                                                                             | Aktualizacja                                  |  |
| estart systemu                   |                                                                                             |                                               |  |
|                                  |                                                                                             |                                               |  |
|                                  |                                                                                             | Start                                         |  |
| stawienia fabryczne              |                                                                                             |                                               |  |
|                                  |                                                                                             |                                               |  |
|                                  |                                                                                             | Start                                         |  |
| arzadzanie konfigura             | ncja                                                                                        |                                               |  |
| Zapisz konfiguracje<br>do pliku: | Kliknij prawym klawiszem na <u>Wczyta</u><br>nastepnie wybierz Zapisz jako by ust<br>pliku. | <u>i konfiquracie</u> a<br>awienia zapisac do |  |
| Nowy plik ustawien:              | Wybierz plik Nie wybrano pliku                                                              |                                               |  |
|                                  |                                                                                             | Aktualizacja                                  |  |

W tym menu, można zaktualizować kamerę do nowszych wersji!

UWAGA- aktualizacja kamer odbywa się z plików .bin

## 7. Sieć – ustawienia IP

Ustawienia sieciowe.

| System | Siec                        | L L                                          | Jstawienia<br>A∕V | Zdarzenia       |
|--------|-----------------------------|----------------------------------------------|-------------------|-----------------|
|        |                             | Ustawie                                      | nia IP            |                 |
|        | Parametry adresu            |                                              |                   |                 |
|        | ODHCP                       |                                              |                   |                 |
|        | Statyczny                   |                                              |                   |                 |
|        | Adres IP:                   | 192.168.0.56                                 |                   |                 |
|        | Maska podsieci:             | 255.255.255.0                                | )                 |                 |
|        | Brama:                      | 192.168.0.250                                | )                 |                 |
|        | DNS 0:                      | 192.168.0.250                                | )                 |                 |
|        | DNS 1:                      | 168.95.192.1                                 |                   |                 |
|        | Parametry portu             |                                              |                   |                 |
|        | Port http:                  | 85                                           |                   |                 |
|        | UPnP                        |                                              |                   |                 |
|        | UPnP:                       | ⊙ <sub>M.</sub> O                            | Wyl.              |                 |
|        | UPnP Port Forwarding:       | C Enabled                                    | Oisabled          |                 |
|        | External Web Port:          | 80                                           |                   |                 |
|        | External RTSP Port:         | 554                                          |                   |                 |
|        | Rtsp Setting                |                                              |                   |                 |
|        | Rtsp Server:                | Enabled                                      | C Disabled        |                 |
|        | RTSP Port :                 | 554                                          |                   |                 |
|        | Pierwszy port RTP:          | 5000                                         | [10249997         | ]               |
|        | Ostatni port RTP:           | 9000                                         | [10271000         | 0]              |
|        | Multicast Setting (Base     | ed on the Rtsp                               | Server)           |                 |
|        | Streaming 1:                |                                              |                   |                 |
|        | IP Address:                 | 234.5.6.78                                   | [224.3.1.0 ~ 2    | 39.255.255.255] |
|        | Port:                       | 6000                                         | [1 ~ 65535]       |                 |
|        | TTL:                        | 15                                           | [1 ~ 255]         |                 |
|        | Streaming 2:<br>IP Address: | 234 5 6 79                                   | [224 3 1 0 ~ 2    | 39 255 255 2551 |
|        | Bort:                       | E001                                         | [1224:0:110 2     | 50.200.200.200, |
|        | FOIL.                       | 6001                                         | [1 = 05555]       |                 |
|        | ONVIE                       | li a                                         | [1 ~ 255]         |                 |
|        | ONVIE:                      | ©                                            |                   | blad            |
|        | Security:                   | ∼ vr.02<br>O ⊑eeblert                        | Orienteed         | bieu            |
|        | RTSD Keenelive              | <ul> <li>Enabled</li> <li>Enabled</li> </ul> |                   |                 |
|        | TOP Respanse.               | ~ Enabled                                    | ~ Disabled        |                 |

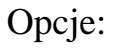

Parametry adresu: Ustawienia IP , DHCP – pobieranie adresu z sieci LAN Statyczny, ustawienia adresu IP ręcznie

#### Parametry portu:

Ustawienia porty dostępu przez przeglądarkę oraz program CMS

#### UpnP:

Automatyczna funkcja przekierowania portów na routerze. Uwaga: router musi obsługiwać funkcję UpnP, oraz musi mieć tą funkcję włączoną.

#### **RTSP SETTING:**

Ustawienia serwera RTSP – port RTSP – wykorzystywany w przypadku połączeń UDP/TCP – oraz streamingu

#### Multicast:

Ustawienia rozgłaszania MULTICAST

ONVIF: Ustawienia protokołu ONVIF <u>Security: ustawienia zabezpieczenia portu RTSP</u> <u>W przypadku włączonego, ścieżka RTSP wygląda</u> <u>rtsp://login:hasło@IP:rtspport/xxx</u>

Rtsp keepalive : dodatkowe przyspieszenie przesyłania portu RTSP

8. Sieć – PPPOE

|                      | PPPoE                           |          |
|----------------------|---------------------------------|----------|
| Ustawienia           | aPPPoE                          |          |
| O <sub>WL</sub>      | ⊙ <sub>WyL</sub>                |          |
| Uzytkownik<br>PPPoE: | ik                              |          |
| Haslo:               |                                 |          |
| Wysylanie e          | e-maila po nawiazaniu aczenia 👘 |          |
| □м.                  |                                 |          |
| Temat:               | PPPoE From IP Camera            | Zastosuj |
| Ustawie              | enia protokołu PPPoE            |          |

## 9. Sieć – DDNS

| Serwer DDNS: | ddns.camddns.com(TW) |        |
|--------------|----------------------|--------|
| Uzytkownik:  | dyndns.org           |        |
| Odswiezanie: | ddns.ipddn.com(HK)   |        |
| atus         | www.3322.org         |        |
| ldle         | IPTECNO DDNS         |        |
|              |                      | Zastos |

 Odswiezanie DDNS: Zakres odswiezania informacji DDNS zawiera sie w przedziale od 5 do 5000 minut.

 dyndns.org: Zalecana czestotliwosc odswiezania to 1440 minut (1 dzien). Czestsze odswiezanie może doprowadzić do zablokowania usługi przez serwer DDNS.

Ustawienia DDNS – ustawienia opcji DDNS, dla łącz typu NEOSTRADA.

Kamery YUDOR posiadają własny serwer DDNS, o nazwę ddns.camddns.com (TW)

Wystarczy wpisać użytkownik: np. nazwa lokalu, dla przykładu "kam\_merx"

| DDNS                               |                    |          |  |  |  |  |  |
|------------------------------------|--------------------|----------|--|--|--|--|--|
| Ustawienia DDNS                    |                    |          |  |  |  |  |  |
| ⊙ <sub>VM</sub> , O <sub>WyL</sub> |                    |          |  |  |  |  |  |
| Serwer DDNS:                       | ddns.camddns.com(T | VV) 💌    |  |  |  |  |  |
| Uzytkownik:                        | kam_merx           | ]        |  |  |  |  |  |
| Odswiezanie:                       | 30                 | Min.     |  |  |  |  |  |
| Status                             |                    |          |  |  |  |  |  |
| http://kam_merx.ddns.camddns.com   |                    |          |  |  |  |  |  |
|                                    |                    | Zastosuj |  |  |  |  |  |

Uwaga:

- Odswiezanie DDNS: Zakres odswiezania informacji DDNS zawiera sie w przedziale od 5 do 5000 minut.
- dyndns.org: Zalecana czestotliwosc odswiezania to 1440 minut (1 dzien). Czestsze odswiezanie może doprowadzic do zablokowania usługi przez serwer DDNS.

Jak w oknie status pojawi się link, oznacza to że kamera jest dostępna pod tym adresem, który się pojawił!

Oczywiście należy pamiętać że jeżeli zmienimy port HTTP w kamerze np. na 85, adres pod którym będzie dostępna kamera to http://kam\_merx.ddns.camddns.com:85

10. Sieć – poczta i FTP

|                             | Poczta & FTP                         |          |
|-----------------------------|--------------------------------------|----------|
| <u>Ustawienia poczty</u>    |                                      |          |
| <u>Ustawienia FTP</u>       |                                      |          |
| Serwer FTP:                 |                                      |          |
| Uzytkownik:                 |                                      |          |
| Haslo:                      |                                      |          |
| Port:                       | 21                                   |          |
| Sciezka:                    | /                                    |          |
| Mode:                       | PORT -                               |          |
| Create the folder:          | Yes 💌 (ex:Path/20100115/121032m.avi) |          |
|                             |                                      | Test     |
| <u>Samba (Network stora</u> | de)                                  |          |
|                             |                                      | Zastosuj |

Ustawienia dla opcji wysyłania e-mail, oraz wysyłania nagrań/zrzutów obrazu na zdalny serwer FTP.

FTP: należy skonfigurować w przypadku zrzutu plków nagrań z detekcji ruchu A także w przypadku ustawienia wysyłania plików .jpg na serwer FTP. (dla funkcji wyświetlania obrazków na stronach www)

## 11. Ustawienia AV – Obraz

|                    | Kamera                      |           |  |
|--------------------|-----------------------------|-----------|--|
|                    |                             |           |  |
|                    | W TIME                      |           |  |
|                    |                             |           |  |
|                    |                             |           |  |
| Privacy Mask       |                             |           |  |
|                    | Area 1 Area 2 Area 3 Save   |           |  |
| Ustawienia obrazu  |                             |           |  |
| Jasnosc:           | 0                           |           |  |
| Kontrast:          | 1                           |           |  |
| Ostrosc:           | 0                           |           |  |
| AGC:               | 8x 💌                        |           |  |
| BLC:               | CON OOFF                    |           |  |
| AWB R-Gain:        | 0                           |           |  |
| AVVB B-Gain:       | 0 👻                         |           |  |
| Tryb nocny:        | Max 5 frame rate 💌          |           |  |
| Orientacja obrazu: | Odwrocenie Odbcie lustrzane | Domyslnie |  |
|                    |                             |           |  |

Opcje:

Privacy Mask: możliwość ustawienia 3 różnych masek prywatności. Sposób ustawienia: naciskamy przycisk AREA 1, a następnie klikając na obrazie i trzymając lewy przycisk myszy – zaznaczamy maskę na obrazie.

Ustawienia obrazu: Janość: podniesienie jasności Kontrast: regulacja kontrastu Ostość: cyfrowe wyostrzenie obrazu AGC: wzmocnienie – zaleca się 8x BLC: kompensacja światła tylnego – funkcja która doświetla ciemne obiekty na jasnym tle. AWB R-GAIN / B-GAIN – zarządzanie kolorami

Tryb nocny: dostosowanie migawki do obrazu: Opcja Max 5 frame rate, oznacza że kamera nie zejdzie poniżej migawki 1/5. Orientacja obrazu: obracanie obrazu, odbicie lustrzane UWAGA: często przy pomocy kontrast lub ostrość można znacząco zwiększyć parametry obrazu wyświetlanego przez kamerę IP. Ustawiając kamerę – można posiłkować się tymi opcjami. Należy jednak pamiętać, że szczególnie ostrość – generuje dodatkowe obciążenie strumienia, i może powodować nadmierne szumienie w nocy.

## 12. Ustawienia AV- parametry strumienia IP

| y' | stem                        | Siec                  | Ustawienia<br>AVV             | Zdarzenia |   |
|----|-----------------------------|-----------------------|-------------------------------|-----------|---|
|    | Ustawienia                  | strumienia IP         |                               |           |   |
|    | Input Resolut               | ion: 1600×1200        | @ 15fps 💌                     |           |   |
|    | System wide                 | o: PAL 💌              |                               |           |   |
|    | TV Output:                  | Auto 💌 (/             | Auto : Based on the Video Sys | tem)      |   |
|    | Ustawienia st               | rumienia 1            |                               |           |   |
|    | C Tryb pod                  | lstawowy 🛛 💿 Tryb za  | awansowany                    |           |   |
|    | Rozdzielczos                | sc: 1600×12           | 00 💌                          |           |   |
|    | Tryb generov<br>strumienia: | wania 💿 CBR           | O <sub>VBR</sub>              |           |   |
|    | Mnoznik wide                | eo: 10(High)          |                               |           |   |
|    | Strumien:                   | 3Mbps                 | •                             |           |   |
|    | Predkosc ob                 | razu: 10 FPS          | •                             |           |   |
|    | Rozmiar GOP                 | 2 1 X FPS             | GOP = 10                      |           |   |
|    | Format wide                 | o: H.264 🔽            | ·                             |           |   |
|    | Soiotko BTS                 | p. stream1            |                               |           |   |
|    | SCIEZKA KTS                 | ex:rtsp:/             | MP_Adress/stream1 Audio:G     | .711      | _ |
|    | Ustawienia st               | rumienia 2            |                               |           |   |
|    | C Tryb pod                  | lstawowy 💿 Tryb zaa   | awansowany Close              |           |   |
|    | Rozdzielczos                | sc: 640×480           |                               |           |   |
|    | Tryb generov<br>strumienia: | wania 💿 CBR           | OVBR                          |           |   |
|    | Mnoznik wide                | eo: 4                 |                               |           |   |
|    | Strumien:                   | 512Kbps               |                               |           |   |
|    | Predkosc ob                 | razu: 15 FPS          | •                             |           |   |
|    | Rozmiar GOP                 | 2 1 X FPS             | GOP = 15                      |           |   |
|    | Format wide                 | o: H.264 🔽            | ·                             |           |   |
|    | Soiotko BTS                 | p. 8883               |                               |           |   |
|    | SCIEZKAIRTS                 | ex:rtsp:/             | MP_Adress/sss3 Audio:G.71     | 1         |   |
|    | Тгур ЗСРР                   |                       |                               |           |   |
|    | C Enabled                   | Oisabled (Resolution) | ion=176×144, FPS=5, Format=№  | MPEG4)    |   |
|    | Sciezka 3GPI                | P: 3g                 |                               |           |   |
|    | 00.02.00                    | ex:rtsp://P           | _Adress/3g Audio:AMR          |           |   |
|    |                             |                       | ex:rtsp://IP_Adress/3gx       | No Audio  |   |
|    |                             |                       |                               | Zastosuj  |   |

Opcje: Input Resolution: Rozdzielczość zczytywania z przetwornika. <u>Uwaga: przy połączeniu z rejestratorami YDS – rejestratory mogą zmienić tą</u> <u>funkcję – na rozdzielczość mniejszą, wtedy tracimy kąt widzenia (rozdzielczość</u> <u>wycinana z przetwornika)</u>

W celu powrotu do oryginalnego obrazu, zaleca się postępować następująco: Ustawiamy rozdzielczość na rejestratorze/ jakość itp.

Wywołujemy opcje kamery, i w tej opcji ustawiamy input resolution na 1600x1200, a w ustawieniach 1 strumienia, ustawiamy mniejszą rozdzielczość, ale z mniejszą ilością klatek. Wtedy będziemy mogli uzyskać pełny obraz, w mniejszej rozdzielczości

TV Ouptut: Każda kamera YUC- posiada wyjście BNC analogowe, jest ono pomocne przy instalowaniu kamery, ustawianiu ostrości obrazu tipp. Tutaj możemy wybrać standard pracy tego wyjścia.

Ustawienia Strumienia 1/2: Ustawienia dla strumienia 1 w kamerze opcje: Rozdzielczość: rozdzielczość obrazu Tryb generowania obrazu: CBR – tryb stały – strumień ma zawsze np. 3mbit VBR – tryb zmienny – strumień dostosowuje swoją wielkość w stosunku do szczegółowości obrazu.

Prędkość obrazu: ilość klatek/s

Rozmiar GOP: Ustawienie klatki kluczowej, 1FPS – 1 klatka kluczowa na sekunde ½ FPS - 2 klatki kluczowe na sekunde 2FPS - 1 klatka kluczowa na dwie sekundy

<u>UWAGA: Najlepszą jakośc uzyskuje się poprzez ustawienie 1/2FPS – ale</u> <u>generuje to dodatkowe obciązenie strumienia</u> <u>Najgorsza jakość 2FPS, ustawienie 2FPS – może skutkować pojawieniem się</u> <u>mor za obiektem ruchomym w nocy!</u>

Ścieżka RTSP: ścieżka pod którą dostępna jest kamera w strumieniu RTSP.

Ustawienia strumienia 3GPP : strumień wykorzystywany w podlgądzie komórkowym

#### 13. Ustawienia AV – Dźwięk

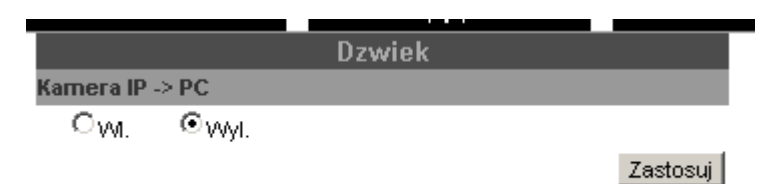

Włączenie lub wyłączenie nagrywania i przesyłania dźwięku przez kamery IP. W przypadku kamer YUC- z wbudowanym mikrofonem, po właczeniu tej funkcji, dźwięk jest automatycznie przesyłany przez kamerę.

14. Zdarzenia – Ustawienia zdarzeń – detekcja ruchu

|                           | Ustawienia zdarzen                                                  |
|---------------------------|---------------------------------------------------------------------|
| Detekcja ruch             | RJ                                                                  |
|                           |                                                                     |
|                           |                                                                     |
|                           |                                                                     |
|                           |                                                                     |
|                           |                                                                     |
|                           |                                                                     |
| Ustawienia<br>obszaru:    | Obszar 1 Obszar 2 Obszar 3                                          |
| Czulosc:                  | 10(High) 🔽 5 💌 5                                                    |
| Obszar 1:                 | E-mail EFTP Out1 Zapis na karte SD Samba                            |
| Obszar 2:                 | 🗆 E-mail 🗆 FTP 🗖 Out1 🗖 Zapis na karte SD 🗖 Samba                   |
| C Obszar 3:               | 🗆 E-mail 🗆 FTP 🗖 Out1 🗖 Zapis na karte SD 🗖 Samba                   |
| Temat:                    | IP Camera Warning!                                                  |
| Interwal:                 | 10 sec 💌 (odstep pomiedzy dwoma kolejnymi alarmami detekcji ruchu.) |
| Based on t                | the <u>schedule</u>                                                 |
| Plik do nagra             | nia                                                                 |
| Format pliku:             | Plik AVI (wraz z ustawieniami czasu rejestracji)                    |
| Ustawienia re             | jestracji                                                           |
| Przed-Alarm:              | 5 sec 💌 Po-Alarm: 5 sec 💌                                           |
| Odlaczenie si             | eci                                                                 |
| Rozloczono:               | 🗖 Zapis na karte SD                                                 |
| Sprawdzenie               | adresu IP                                                           |
| Sprawdzenie<br>adresu IP: | CWL ©WYL                                                            |
| Adres IP:                 | www.google.com                                                      |
| Interwal:                 | 30 sec 💌                                                            |
| Sprawdzenie<br>adresu IP  | 🗖 Zapis na karte SD                                                 |

Opcje:

Detekcja ruchu:

Należy zaznaczyć Obszar 1, a następnie klikając na obraz, i trzymając wciśnięty lewy przycisk myszy, zaznaczamy obszar detekcji ruchu.

Czułość: czułość detekcji ruchu, zaleca się ustawienie na 10.

UWAGA: Zaleca się zaznaczanie względnie małych pól detekcji ruchu. Zaznaczenie całego obrazu, może skutkować nie wywoływaniem detekcji ruchu – ponieważ jeżeli obiekt jest daleko od kamery, i zajmuje on 1000 pikseli dla pola które ogarnia około 1800.000, daje około 0,05% pikseli - kamera może nie wykryć ruchu, ponieważ jest to wartość szumu. Jest to normalne w przypadku kamer IP megapikselowych.

Obszar – E-mail: po wykryciu detekcji ruchu, wysłanie e-maila – konfiguracja w opcji SIEĆ – Poczta i FTP

FTP – wysyłanie na zdalny FTP- zdjęcia lub pliku .avi (konfiguracja w Plik do nagrania)

Out1 – sterowanie wyjściem alarmowym

Zapis na kartę SD: automatyczne zapisywanie zdarzenia na kartę SD (konfiguracja sposobu – Plik do Nagrania, Ustawienia Rejestracji, Interwal) Samba: wysyłanie nagrań na dyski NAS

Temat: Nazwa pliku wysyłanego na e-mail, ftp, samba

Interwal: odstep pomiedzy detekcją ruchu – kamera w tym czasie nie wywołuje nagrania.

Opcja ta nie oznacza że kamera robi przerwy w nagraniach! Konfigurując przed-alarm, i po-alarm na maksymalne wartości, kamera nagraniami będize się pokrywać. Opcja ta przeciwdziała tworzeniu plików nagran przez kamerę z takim samym czasie nagrań, ale z różnicą np. 1 sekundy.

Plik do nagrania: opcja gdzie możemy skonfigurować w jakim pliku kamera ma nagrywać – dotyczy nagrywania na kartę SD, i wysyłania na serwer ftp / samba

Ustawienia Rejestracji:

Kamera posiada pamięć RAM, w której znajduje się bufor nagrań. Ustawienia te pomagają w przypadku jeżeli ruch został wykryty zbyt późno. Kamera może dodać do punktu detekcji ruchu - parę sekund przed detekcją ruchu.

Przed-alarm: ilośc sekund dołączanych w przypadku nagrania detekcji( przed detekcją ruchu)

Po-alarm: ilośc sekund dołaćzanych w przypadku nagrania detekcji (po detekcji ruchu)

Odłaczenie sieci:

Funkcja zabezpieczenia kamery, jeżeli sieć LAN zostanie wyłączona. Funkcja działa jeżeli dodatkowo do kamery podłaczone jest zasilanie 12VDC. Kamera automatycznie zacznie nagrywać z detekcji ruchu na kartę SD

Sprawdzanie adresu IP:

Kamera pinguje, i sprawdza dowolny zdefiniowany adres IP. Np. można ustawić adres rejestratora NVR. Jeżeli kamera straci połączenie z rejestratorem. Lub rejestrator zostanie uszkodzony, kamera automatycznie zacznie nagrywać z detekcji ruchu na kartę SD

## 15. Zdarzenia – Schedule – Harmonogram

|        |      |    |   |     |      |     |     |      |      |       |       |      |      |      |     |    | Č.  | Ľ  |    |    |    |    |      |      |
|--------|------|----|---|-----|------|-----|-----|------|------|-------|-------|------|------|------|-----|----|-----|----|----|----|----|----|------|------|
|        |      |    |   |     |      |     |     |      |      | S     | ch    | ed   | ule  |      |     |    |     |    |    |    |    |    |      |      |
| AII    | 0    | 1  | 2 | З   | 4    | 5   | 6   | 7    | 8    | 9     | 10    | 11   | 12   | 13   | 14  | 15 | 16  | 17 | 18 | 19 | 20 | 21 | 22   | 23   |
| Mon.   |      |    |   |     |      |     |     |      |      |       |       |      |      |      |     |    |     |    |    |    |    |    |      |      |
| Tue.   |      |    |   |     |      |     |     |      |      |       |       |      |      |      |     |    |     |    |    |    |    |    |      |      |
| Wed.   |      |    |   |     |      |     |     |      |      |       |       |      |      |      |     |    |     |    |    |    |    |    |      |      |
| Thu.   |      |    |   |     |      |     |     |      |      |       |       |      |      |      |     |    |     |    |    |    |    |    |      |      |
| Fri.   |      |    |   |     | L    |     |     |      |      |       |       |      |      |      |     |    |     |    |    |    |    |    |      |      |
| Sat.   |      |    |   |     |      |     |     |      |      |       |       |      |      |      | L   | L  |     | Ц  |    |    |    |    |      |      |
| Sun.   |      |    |   |     |      |     |     |      |      |       |       |      |      |      |     |    |     |    |    |    |    |    |      |      |
|        |      |    |   |     |      |     |     |      |      | VVitl | h so  | heo  | dule | se   | tup |    |     |    |    |    |    |    |      |      |
|        |      |    |   |     |      |     |     |      |      | S     | Snaj  | psh  | ot   |      |     |    |     |    |    |    |    |    |      |      |
| ΟW     | A.   | Θ  | Ŵ | /I. |      |     |     |      |      |       |       |      |      |      |     |    |     |    |    |    |    |    |      |      |
| Snap:  | shot | t: |   |     | E-m  | ail |     | FTP  |      | Za    | pis I | na k | art  | e Sl | ΣĒ  | ∃s | amk | a  |    |    |    |    |      |      |
|        |      |    |   |     | Ftp  | Ove | erw | rite | s    |       |       |      |      |      |     |    |     |    |    |    |    |    |      |      |
| nterv  | val: |    |   | 10  |      |     | Sec | con  | d (1 | 50    | 000   | ]    |      |      |     |    |     |    |    |    |    |    |      |      |
| File N | ame  |    |   | Sna | apsl | not |     |      |      |       |       |      |      |      |     |    |     |    |    |    |    |    |      |      |
|        |      |    |   |     |      |     |     |      |      |       |       |      |      |      |     |    |     |    |    |    |    | 2  | Zast | ίοςι |

Ustawienia harmonogramu nagrywania/wysyłania

Snapshot: wysyłanie co określony czas, w określonych dniach, zrzutów ekranu na E-mail. FTP zapis na kartę SD, Samba

Ftp overtwites – nadpis plików .jpg w przypadku wysyłania ich na zdalny ftp. Interwal: czas pomiędzy wysyłaniem plików

<u>UWAGA: funkcja ftp overwrite przydatna jest w szczególności podczas</u> wysyłania obrazów na strony www. Kamera wysyła obraz zdefiniowany poprzez strumień 1. Jest to zawsze klatka kluczowa.

#### 16. Zdarzenia – ustawienia wejść / wyjść IO

| Ustawienia I/O             |                    |                              |          |  |  |  |  |  |
|----------------------------|--------------------|------------------------------|----------|--|--|--|--|--|
| Ustawienia wejscia         | Ustawienia wejscia |                              |          |  |  |  |  |  |
| VVejscie alarmowe<br>1:    | N.O 💌              |                              |          |  |  |  |  |  |
| Reakcja na<br>wejscie 1:   | □E-mail □FTP □Out1 | 🗆 Zapis na karcie SD 🗖 Samba |          |  |  |  |  |  |
| Temat:                     | GPIO In Detected!  |                              |          |  |  |  |  |  |
| Interwal:                  | 10 sec 💌           |                              |          |  |  |  |  |  |
| $\square$ Based on the $;$ | <u>schedule</u>    |                              |          |  |  |  |  |  |
| Ustawienia wyjscia         | 1                  |                              |          |  |  |  |  |  |
| Ustawienia trybu:          | OPrzelacznik WLWYL | O Przelacznik czasowy        |          |  |  |  |  |  |
| Interwal:                  | 10 sec 🔽           |                              |          |  |  |  |  |  |
|                            |                    |                              | Zastosuj |  |  |  |  |  |

Ustawienia zaawansowane sterowaniem wyjśc / wejśc alarmowych w kamera YUC.

#### 17. Zdarzenia – dziennik zdarzeń

|                |            | Dzienni | ik z | darzen |  |           |
|----------------|------------|---------|------|--------|--|-----------|
| Zdarzenia syst | emowe      |         |      |        |  |           |
|                |            |         |      |        |  | Zdarzenia |
| Zdarzenia dete | kcji ruchu |         |      |        |  |           |
|                |            |         |      |        |  | Zdarzenia |
| Zdarzenia I/O  |            |         |      |        |  |           |
|                |            |         |      |        |  | Zdarzenia |
| Wszystkie zda  | rzenia     |         |      |        |  |           |
|                |            |         |      |        |  | Zdarzenia |

podgląd zdarzeń systemowych - logowanie użytkowników, logi detekcji ruchu itp.

# 18. Zdarzenia - ustawienia karty SD – ustawienie nagrań na karcie SD

|                |     | Odtwarzanie             |       |
|----------------|-----|-------------------------|-------|
|                |     | No SD card              |       |
|                |     | SD Management           |       |
| Auto Deletion: | Off | ▼ (Keep 1/ 2/ 3/ 4days) |       |
|                |     |                         | Apply |

Opcje odtwarzania zdarzeń nagranych na karcie SD. <u>Odtwarzanie – w przypadku instalacji karty SD – wyświetlane są w tym miejscu</u> <u>nagrania.</u>

| Odtwarzanie    |                          |                |  |  |  |  |  |
|----------------|--------------------------|----------------|--|--|--|--|--|
| 20120413       |                          |                |  |  |  |  |  |
|                | SD Card: << 3510M / 3756 | M >>           |  |  |  |  |  |
| SD Management  |                          |                |  |  |  |  |  |
| Auto Deletion: | The 1st day 💌 (Keep 1/ 2 | / 3/ 4days)    |  |  |  |  |  |
|                |                          | Format SD Card |  |  |  |  |  |
|                |                          | Apply          |  |  |  |  |  |

#### Po naciśnięciu na datę; pojawi się okno:

| 2012/04/13 |             |                  |  |  |  |  |  |  |
|------------|-------------|------------------|--|--|--|--|--|--|
| Czas       | Wideo       | Rodzaj zdarzenia |  |  |  |  |  |  |
| 07:18:20   | 071820m.avi | Motion Detection |  |  |  |  |  |  |
| 07:19:03   | 071903m.avi | Motion Detection |  |  |  |  |  |  |
| 07:20:02   | 072002m.avi | Motion Detection |  |  |  |  |  |  |
| 07:21:43   | 072143m.avi | Motion Detection |  |  |  |  |  |  |
| 07:24:18   | 072418m.avi | Motion Detection |  |  |  |  |  |  |
| 07:36:25   | 073625m.avi | Motion Detection |  |  |  |  |  |  |
| 09:50:52   | 095052m.avi | Motion Detection |  |  |  |  |  |  |
| 09:51:09   | 095109m.avi | Motion Detection |  |  |  |  |  |  |
| 09:51:24   | 095124m.avi | Motion Detection |  |  |  |  |  |  |
| 09:52:09   | 095209m.avi | Motion Detection |  |  |  |  |  |  |
| 4334567    |             |                  |  |  |  |  |  |  |

Files link daily.

naciskając na link z końcówką .avi – przeglądarka automatycznie sciągnie plik, i przy pomocy domyślnego odtwarzacza zacznie odtwarzać plik. <u>UWAGA: jeżeli plik nie może być odtworzony, odtwarzacz pokazuje błąd</u> <u>kodeków, należy zainstalować ogólnodostępne kodeki wizyjne. NP. FFDshow,</u> <u>lub k-lite. Kodeki dostępne są na płycie instalacyjnej dostępnej z każdą kamerą.</u>

Ściąganie wielu plików naraz.

|          | 2012/04     | /13              | Usun |
|----------|-------------|------------------|------|
| Czas     | Wideo       | Rodzaj zdarzenia |      |
| 07:18:20 | 071820m.avi | Motion Detection |      |
| 07:19:03 | 071903m.avi | Motion Detection |      |
| 07:20:02 | 072002m.avi | Motion Detection |      |
| 07:21:43 | 072143m.avi | Motion Detection |      |
| 07:24:18 | 072418m.avi | Motion Detection |      |
| 07:36:25 | 073625m.avi | Motion Detection |      |
| 09:50:52 | 095052m.avi | Motion Detection |      |
| 09:51:09 | 095109m.avi | Motion Detection |      |
| 09:51:24 | 095124m.avi | Motion Detection |      |
| 09:52:09 | 095209m.avi | Motion Detection |      |
|          | 4.2.2       | 4567             |      |

Files link daily.

Naciskając Files Link Daily: kamera wyświetla linki do ściągnięcia wszystkich plików zdarzenia z jednego dnia. Przy pomocy ogólnodostępnych programów do masowego ściągania linków – można ściągnąć wszystkie nagrania.

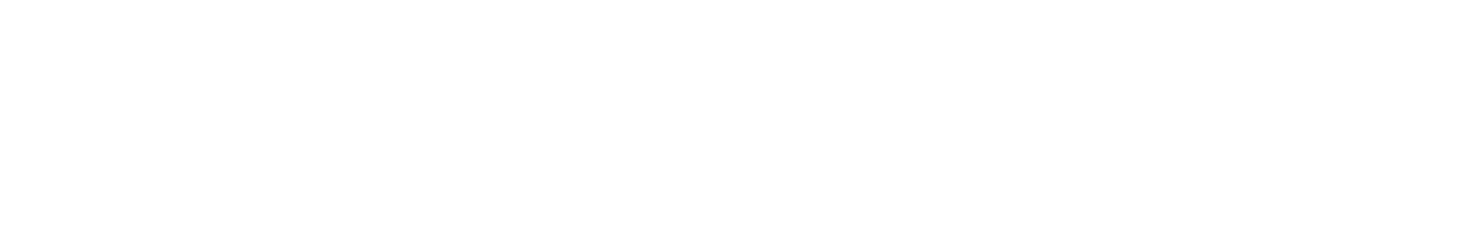